# TUTORIAL PELAPORAN SPT PAJAK PENGHASILAN ORANG PRIBADI

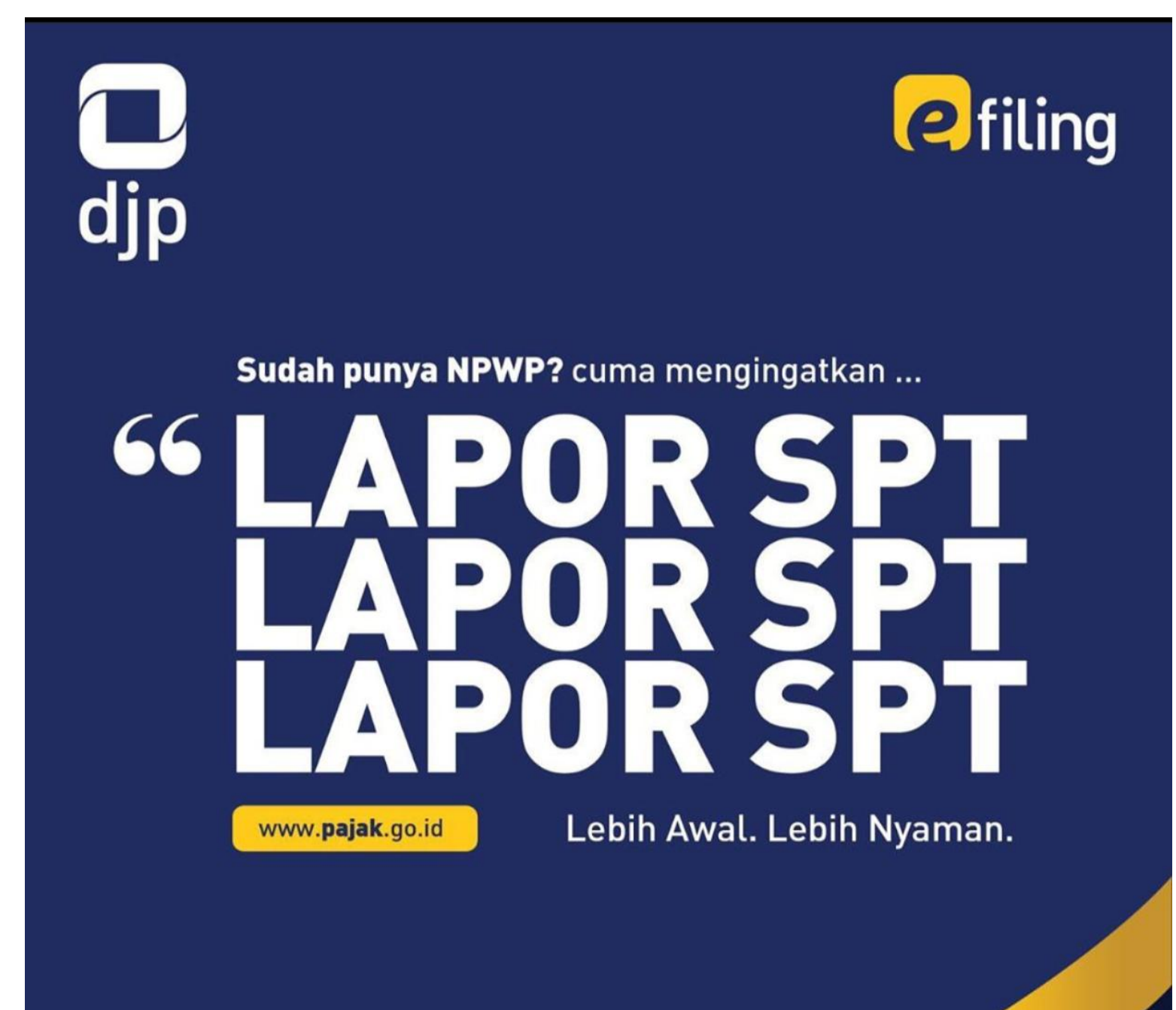

Sebelum membuat laporan SPT Silahkan mendownload Bukti Potong 1721-A1 Melalui web <u>https://kepesertaan.dapensri.co.id/</u>

login dengan menggunakan Badge dan memasukkan password dengan format **MMYYYY** *catatan : MM (2 digit bulan lahir) dan YYYY (4 digit tahun lahir sesuai dengan SK Pensiun)* 

|                                                                                                  | Silakan Masuk                                  |
|--------------------------------------------------------------------------------------------------|------------------------------------------------|
|                                                                                                  | Bodge                                          |
| Kepesertaan Pensiunan PT. Pupuk                                                                  | A Masukan badge                                |
| Sriwidiaia Palembana                                                                             | Possword                                       |
|                                                                                                  | A Masukan password 🐵                           |
| Ayo perbarul data anda setiap pariode<br>(The Download Laparen 197 Of dopin diskes of Portal In) | Lupo Possword ? Siloton Hubungi Admin Dopenari |
| and the second second                                                                            | 2022 © DAPENSRI                                |

setelah masuk ke halaman, klik menu SPT OP lalu klik Cetak.

| ← → C ⋒ ≒ kepesertaa  | m.dapensri.co.id/sptop      |                      |                         |                | ☆ � む                            |  |
|-----------------------|-----------------------------|----------------------|-------------------------|----------------|----------------------------------|--|
| . =                   |                             |                      |                         |                |                                  |  |
| Гата                  | Data SPT OP 💮               | - Data - Data SPT OP |                         |                |                                  |  |
| PENGATURAN            | Show 10 ¢ entries           |                      |                         |                |                                  |  |
| 🍰 Ganti Password      | Tahun<br>Pajak              | Badge                | No Urut Bukti<br>Potong | NPWP Pernotong | Nama Pernotong                   |  |
| BANTUAN               | 6                           |                      |                         |                |                                  |  |
| ? Tata Cara Pengisian | Cetak 2024                  | 76                   |                         |                | DANA PENSIUN PUSRI<br>(DAPENSRI) |  |
|                       | Showing 1 to 1 of 1 entries |                      |                         |                | 0 (                              |  |
|                       |                             |                      |                         |                |                                  |  |
|                       | FY © Dana Pensiun PUSRI     |                      |                         |                |                                  |  |

Maka akan tampil file seperti dibawah ini

|                   | NPW            | Pemotong                                          |                                                                                      |                         |                                                                                             |   |             |
|-------------------|----------------|---------------------------------------------------|--------------------------------------------------------------------------------------|-------------------------|---------------------------------------------------------------------------------------------|---|-------------|
|                   |                |                                                   |                                                                                      |                         |                                                                                             | . |             |
| KEMENTERIAN       |                | BUKTI PEMOTON<br>BAGI PEGAWAI TE<br>MENERIMA UANG | AN PAJAK PENGHASILAN PASA<br>AP ATAU PENERIMA PENSIUN '<br>ERKAIT PENSIUN SECARA BER | AL 21<br>YANG L<br>KALA | FORMULIR 1721 - A1<br>embar ke-1 : untuk Penerima Penghasilan<br>MASA PEROLEHAN PENGHASILAN | - |             |
| DIREKTORAT JE     | INDERAL PAJA   | NOMOR: H.01 1112                                  | 40003851                                                                             |                         | [mm - mm]<br>H.02 01-12/2024                                                                |   |             |
| NPWP<br>PEMOTONG  | : H.03 0122    | 03469308000 / 001220346930                        | 000                                                                                  |                         |                                                                                             |   |             |
|                   | · um 0012      | 20346930800000000                                 |                                                                                      | _                       |                                                                                             |   | Nomer Dunet |
| NAMA              | . H.03 0012    |                                                   | <u>,</u>                                                                             |                         |                                                                                             |   | Nomor Bupol |
| PEMOTONG          | : H.04 DAN     | A FENSION FOSKI (DAFENSI                          | )                                                                                    |                         |                                                                                             |   |             |
| A. IDENTITAS PENE | RIMA PENGHAS   | SILAN                                             |                                                                                      |                         |                                                                                             |   |             |
| 1 NPWP :          | A.01           |                                                   | 7 STATUS/JU                                                                          |                         |                                                                                             |   |             |
| 2 NITKU :         |                |                                                   | 8 NAMA JABA                                                                          | ATAN                    |                                                                                             |   |             |
| 3 NIK :           | A.02           |                                                   |                                                                                      | - A. 10                 |                                                                                             |   |             |
| 4 NAMA :          | A.03           |                                                   | 9 KARYAWAN                                                                           | ASING : A.11            | YA                                                                                          |   |             |
| 5 ALAMAT :        | A.04 JL BANDEN | G KOMPLEK PUSRI SEI SEL                           | /UR 10 KODE NEG                                                                      | ARA DOMISILI: A.12      |                                                                                             |   |             |
| 6 JENIS KELAMIN : |                | A.06 PEREMPUAN                                    |                                                                                      |                         |                                                                                             |   |             |
| B. RINCIAN PENGH  | ASILAN DAN PE  | NGHITUNGAN PPh PASAL 2                            |                                                                                      |                         |                                                                                             |   |             |
|                   |                | URAIAN                                            |                                                                                      |                         | JUMLAH (Rp)                                                                                 | ] |             |
| KODE OBJE         | K PAJAK :      | 21-100-01                                         | X 21-100-02                                                                          |                         |                                                                                             |   |             |
| PENGHASILAN BRUT  | o              |                                                   |                                                                                      |                         |                                                                                             |   |             |
| 1 GAJI ATAU U     | IANG PENSIUNAN | BERKALA                                           |                                                                                      |                         |                                                                                             |   |             |

Buka Website <a href="https://djponline.pajak.go.id/">https://djponline.pajak.go.id/</a>

| 🍿 🖸                          | jp           |                 |
|------------------------------|--------------|-----------------|
| Login                        |              |                 |
| NIK/NPWP/NITKU               |              |                 |
|                              |              | Masukan NPWF    |
| Kata Sandi                   |              |                 |
|                              | Ø            | Masukan Kata    |
| Lupa                         | Kata Sandi ? | 1               |
| Selanjutnya                  |              | Lalu klik Selan |
| Pengguna Baru? <b>Daftar</b> | disini       |                 |
| Belum Menerima Email Al      | ktivasi ?    |                 |
|                              |              |                 |
| Kembali Ke Halaman U         | tama         |                 |

Apabila lupa kata sandi, dapat diklik Lupa Kata sandi

Lalu akan terbuka tab seperti dibawah ini, pilih salah satu metode untuk mendapatkan One Time Password (OTP)

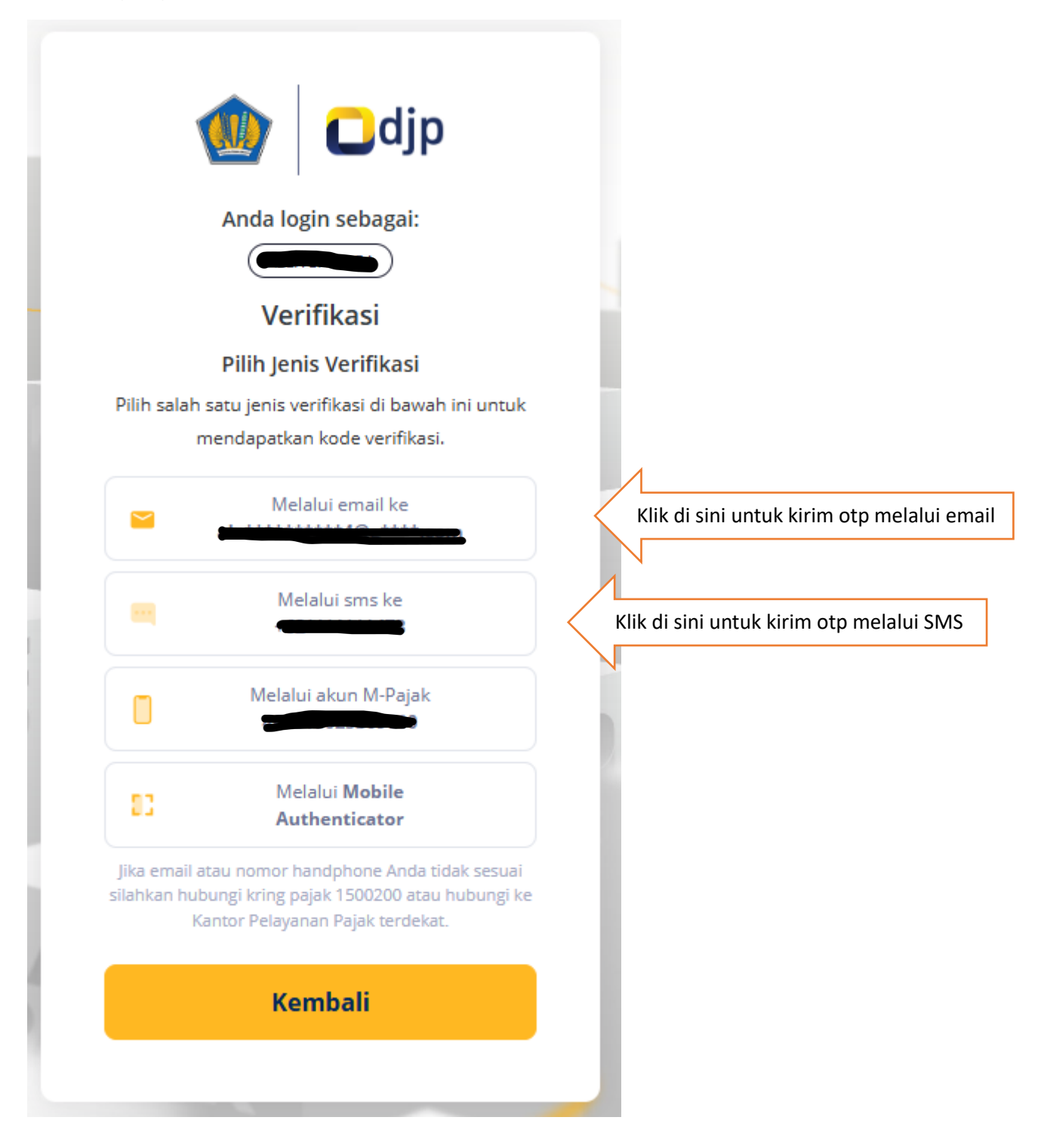

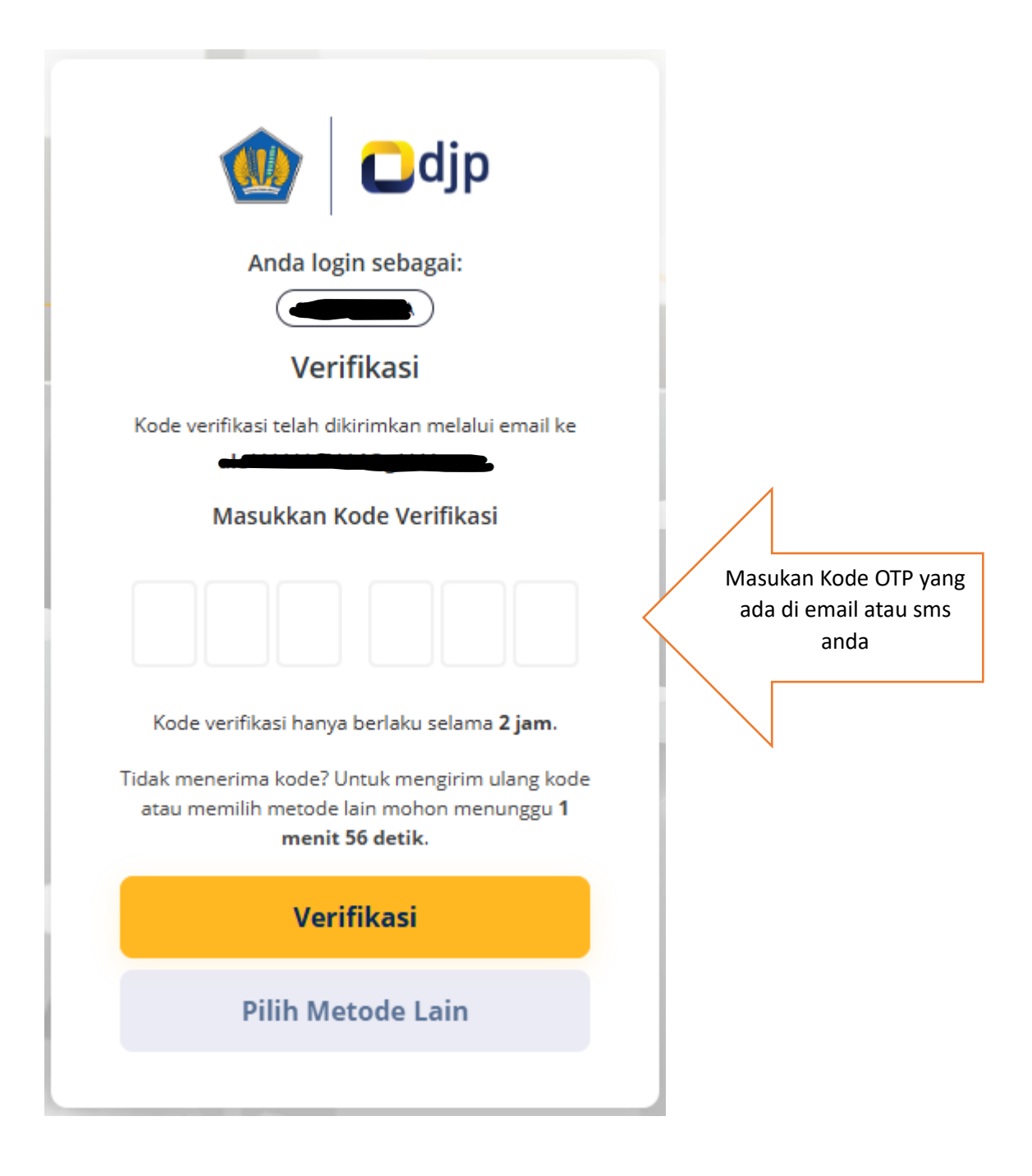

## Pilih menu lapor

| 1 Cdjp                               | Halo, Caratana 🕹 |
|--------------------------------------|------------------|
| Informasi Profil Bayar Lapor Layanan |                  |
| Informasi                            |                  |

## Pilih menu Efilling

|                    | Informasi Profil Bayar | Lapor Layanan |                                                     |                            |
|--------------------|------------------------|---------------|-----------------------------------------------------|----------------------------|
| cbc >              | Pelaporan              |               | Pra Pela                                            | poran                      |
| Petunjuk Pengisian | e-Form PDF             | e-Filing 1    | SPT Bea<br>Meterai<br>SPT Masa Pemungut Bea Meterai | e-SPT Masa PPN 1107PUT Web |

#### Pilih Menu Buat SPT

|         | Daftar | SPT                               |                    |                 |          |          |             |      |
|---------|--------|-----------------------------------|--------------------|-----------------|----------|----------|-------------|------|
|         |        | 511                               |                    |                 |          |          |             |      |
| >       | NO †↓  | JENIS SPT $_{\uparrow\downarrow}$ | TAHUN/MASA PAJAK 🌐 | PEMBETULAN KE 🏦 | STATUS 👔 | jumlah 📬 | SUMBER 👔    | AKSI |
| ngisiar | 1      | 1770S                             | 2023/01-12         | 0               | Nihil    | 0        | eFiling Web |      |
| njuk Pe | 2      | 17705                             | 2022/01-12         | 0               | Nihil    | 0        | eFiling Web |      |
| Petu    | 3      | 17705                             | 2021/01-12         | 0               | Nihil    | 0        | eFiling Web |      |
|         | 4      | 17705                             | 2020/01-12         | 0               | Nihil    | 0        | eFiling Web |      |
|         | 5      | 17705                             | 2019/01-12         | 0               | Nihil    | 0        | eFiling Web |      |

Jawab pertanyaan sebagai berikut, lalu klik

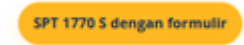

| 4 | rsip SPT Buat SPT Draft SPT Bantuan                                                                             |
|---|----------------------------------------------------------------------------------------------------|
|   | - Formulir SPT                                                                                                  |
|   |                                                                                                    |
|   | Apakah Anda Menjalankan Usaha atau Pekerjaan bebas?                                                             |
|   |                                                                                                    |
|   |                                                                                                    |
|   | Apakah Anda seorang Suami atau Istri yang menjalankan kewajiban perpajakan terpisah (MT) atau Pisah Harta (PH)? |
|   | O Ya                                                                                                    |
|   | Tidak                                                                                                    |
|   | Anakah Penghasilan Bruto Yang Anda Peroleh selama setahun Kurang dari 60 luta Runiah?                           |
|   |                                                                                                    |
|   | Tidak                                                                                                    |
|   |                                                                                                    |
|   | Anda Dapat Mengunakan formulir 1770 S, pilihlah form yang akan digunakan                                        |
|   | Dengan bentuk formulir                                                                                          |
|   | 🔿 Dengan panduan                                                                                                |
|   | O Dengan upload SPT                                                                                             |
|   |                                                                                                    |
|   | SPT 1770 S dengan formulir                                                                                      |

## Isi Tahun Pajak, Status Normal lalu klik selanjutnya

| rsip SPT 1       | Buat SPT Draft SPT | Bantuan      |   |
|------------------|--------------------|--------------|---|
|                  |                    |              |   |
| Data Formu       | ılır               |              |   |
| 20,00%           |                    |              |   |
| Halaman ke 1 dar | i 5                |              |   |
| Data Formulir    |                    |              |   |
|                  | Tahun Pajak        | 2024         | ~ |
|                  | Status SPT         | Normal       |   |
|                  |                    | O Pembetulan |   |
|                  | Pembetulan Ke      |              | 0 |
|                  |                    |              |   |
|                  |                    |              |   |
|                  |                    |              |   |

Lalu akan terbuka halaman Lampiran II

Isi Bagian A jika terdapat penghasilan final

| sip SPT Buat SPT Draft SPT                       | Bantuan                          |              | (af          |
|--------------------------------------------------|----------------------------------|--------------|--------------|
| n SPT 1770 S                                     |                                  |              |              |
| Lampiran II                                      |                                  |              |              |
| 40.00%<br>Halaman ke 2 dari 5                    |                                  |              |              |
| Bagian A. Penghasilan yang dikenakan PPh Final d | dan/atau bersifat final          |              |              |
|                                                  |                                  |              | Tambah 🕂     |
| NO SUMBER/JENIS PENGHASILAN                      | DPP/ PENGHASILAN BRUTO           | PPH TERUTANG | AKSI         |
|                                                  | Tidak ditemukan data yang sesuai |              |              |
|                                                  | Jumlah                           | 0            |              |
| 4                                                |                                  |              |              |
|                                                  |                                  | Lanjut Ke    | Daftar Harta |
| Bagian B : Harta Pada Akhir Tahun                |                                  |              |              |
| Bagian C: Kewajiban/Utang Pada Akhir Tahun       |                                  |              |              |
| Bagian D: Daftar Susunan Anggota Keluarga        |                                  |              |              |
|                                                  |                                  |              | Coloniute    |
| Sebelumnya                                       |                                  |              | Selanj       |

Lengkapi Bagian B : Harta Pada Akhir Tahun Lengkapi Bagian C : Kewajiban / Utang Pada Akhir Tahun Lengkapi Bagian D : Daftar Susunan Anggota Keluarga Klik Selanjutnya Lengkapi Bagian A Jika Ada

Lengkapi Baigan B Jika Ada

Lengkapi Bagian C dengan Bukti potong yang diterbitkan oleh Dapensri, lalu klik selanjutnya

| Halaman ke 3 dari !      | 5                         | 60.00%                              |                                      |                                                      |                                                              |
|--------------------------|---------------------------|-------------------------------------|--------------------------------------|------------------------------------------------------|--------------------------------------------------------------|
| Bagian A. Peng           | hasilan Neto D            | alam Negeri Lainnya(Tida            | ak Termasuk Penghasilan Diker        | akan PPh Final dan/atau Bersif                       | at Final                                                     |
| Bagian B : Peng          | ghasilan yang T           | ïdak Termasuk Objek Paj             | jak                                  |                                                      |                                                              |
| - regriant ( )att:       |                           | n/remungutan PPh Oleh               | FINAK LAIN DAN PPN YANG DILANG       | gung remerintan                                      |                                                              |
| bagian C : Data          | ar remotongai             | 8                                   |                                      |                                                      | Tambah +                                                     |
| PEMOTONO<br>P            | AMA<br>G/PEMUNGUT<br>AJAK | NPWP/NIK/NITKU<br>PEMOTONG/PEMUNGUT | NOMOR BUKTI<br>Pemotongan/Pemungutan | TANGGAL BUKTI<br>PEMOTONGAN/PEMUNGUTAN               | Tambah +<br>JENIS JUML<br>PAJAK DIPOTO                       |
|                          | AMA<br>G/PEMUNGUT<br>AJAK | NPWP/NIK/NITKU<br>PEMOTONG/PEMUNGUT | NOMOR BUKTI<br>PEMOTONGAN/PEMUNGUTAN | TANGGAL BUKTI<br>PEMOTONGAN/PEMUNGUTAN<br>31-12-2024 | Tambah +<br>JENIS JUML<br>PAJAK DIPOTO<br>Pasal<br>21        |
| марин с. С Вис           | AMA<br>G/PEMUNGUT<br>AJAK | NPWP/NIK/NITKU<br>PEMOTONG/PEMUNGUT | NOMOR BUKTI<br>PEMOTONGAN/PEMUNGUTAN | TANGGAL BUKTI<br>PEMOTONGAN/PEMUNGUTAN<br>31-12-2024 | Tambah +<br>JENIS JUML<br>PAJAK DIPOTO<br>Pasal<br>21<br>JAC |
| ремотом<br>Ремотом<br>Ри | AMA<br>G/PEMUNGUT<br>AJAK |                                     | NOMOR BUKTI<br>PEMOTONGAN/PEMUNGUTAN | TANGGAL BUKTI<br>PEMOTONGAN/PEMUNGUTAN<br>31-12-2024 | Tambah +<br>JENIS JUMI<br>PAJAK DIPOT<br>Pasal<br>21<br>JAC  |

Jika belum ada bukti potong yang terinput pada Bagian C, maka dapat diinput melalui menu tambah dan akan muncul tab sebagai berikut, lalu dilengkapi dan di simpan

| Bukti Potong Baru                         | ×              |                                                                                                    |
|-------------------------------------------|----------------|----------------------------------------------------------------------------------------------------|
| Jenis Pajak                               | Pasal 21 🗸     |                                                                                                    |
| NPWP/NIK/NITKU Pemotong/Pemungut          | • <b>····</b>  |                                                                                                    |
| Nama Pemotong/ Pemungut Pajak             |                |                                                                                                    |
| Nomor Bukti Pemotongan/<br>Pemungutan     | *              | Nomor Bupot di isi dengan nomor formulir 1721-A1                                                                  |
| n Tanggal Bukti Pemotongan/<br>Pemungutan | 31-12-2024     |                                                                                                    |
| Jumlah PPh Yang Dipotong/ Dipungut        |                | nilai nya dengan nilai yang diinput sama<br>nilai nya dengan nilai yang ada pada<br>bukti potong 1721-A1 nomor 18 |
|                                           | B Simpan Batal |                                                                                                    |

Setelah proses diatas selesai, maka pilih selanjutnya dan akan terbuka formulir Induk SPT OP seperti dibawah ini:

| Induk                                                                     |                                                                                                    |                                                 |
|---------------------------------------------------------------------------|----------------------------------------------------------------------------------------------------|-------------------------------------------------|
| Induk                                                                     | 80.00%                                                                                                    |                                                 |
| Halaman ke 4 dari 5                                                       |                                                                                                    |                                                 |
| IDENTITAS                                                                 |                                                                                                    | •                                               |
| A. PENGHASILAN NETTO                                                      |                                                                                                    | •                                               |
| B. PENGHASILAN KENA PAJAK                                                 |                                                                                                    | ,                                               |
| C. PPh TERUTANG                                                           |                                                                                                    | ,                                               |
| D. KREDIT PAJAK                                                           |                                                                                                    | ,                                               |
| E. PPh KURANG/LEBIH BAYAR                                                 |                                                                                                    | ,                                               |
| F. ANGSURAN PPh PASAL 25 TAHUN                                            | I PAJAK BERIKUTNYA                                                                                                    | ,                                               |
| Pernyataan                                                                |                                                                                                    |                                                 |
| Dengan menyadari sepenuhnya akan s<br>saya menyatakan bahwa apa yang tela | segala akibatnya termasuk sanksi-sanksi sesuai dengan ket<br>ah saya beritahukan di atas adalah benar, lengkap, jelas. | entuan peraturan perundang-udangan yang berlaku |

| Arsip SPT Bu        | at SPT Draft SPT Bantuan                                |           |               |
|---------------------|---------------------------------------------------------|-----------|---------------|
| Induk               |                                                         |           |               |
| Halaman ke 4 dari 5 | 80.00%                                                  |           |               |
| IDENTITAS           |                                                         |           | •             |
| •                   | Status Perkawinan 🔿 Tidak Kaw<br>i Kawin                | in        |               |
|                     | Status Kewajiban Perpajakan Suami-Isteri KK / Kepala Ke | eluarga 🗸 |               |
|                     | NPWP Isteri/Suami                                       |           | Lanjut ke A 🕽 |

Penghasilan Netto di isi dengan Nilai Bukti Potong pada Nomor 13

|           | Arsip | SPT     | Buat SPT Draft SPT Bantuan                                                                         | Ciling            |
|-----------|-------|---------|----------------------------------------------------------------------------------------------------|-------------------|
|           | B     | SPT     | 1770 S                                                                                             |                   |
| >         | In    | duk     |                                                                                                    |                   |
| Pengisian | Hal   | laman I | 80.00%<br>Ke 4 dari 5                                                                              |                   |
| Petunjuk  |       | DENTI   | TAS                                                                                                |                   |
|           | ,     | A. PEN  | GHASILAN NETTO                                                                                     | •                 |
|           |       | 1       | Penghasilan Neto Dalam Negeri Sehubungan dengan Pekerjaan                                          |                   |
|           |       | 2       | Penghasilan Neto Dalam Negeri Lainnya                                                              | 0                 |
|           |       | 3       | Penghasilan Neto Luar Negeri                                                                       | 0                 |
|           |       | 4       | Jumlah Penghasilan Neto (1+2+3)                                                                    |                   |
|           |       | 5       | Zakat/Sumbangan Keagamaan yang Sifatnya Wajib                                                      | 0                 |
|           |       | 6       | Jumlah Penghasilan Neto setelah Pengurangan Zakat/Sumbangan Keagamaan yang sifatnya<br>Wajib (4-5) |                   |
|           |       |         |                                                                                                    | Kembali ke Status |

## Dilengkapi sesuai bukti potong 1721-A1

| B. PEN | GHASILAN KENA PAJAK                               |         |       | •                          |
|--------|---------------------------------------------------|---------|-------|----------------------------|
| 7      | Penghasilan Tidak Kena<br>Pajak/Jumlah Tanggungan | Kawin/K | • 2 • |                            |
| 8      | Penghasilan Kena Pajak (6-7)                      |         |       |                            |
|        |                                                   |         |       | Kembali ke A Lanjut ke C > |

| _  |                                                              |        |
|----|--------------------------------------------------------------|--------|
| 9  | PPh Terutang (Tarif Pasal 17 UU PPh x Angka 8)               |        |
| 10 | Pengembalian/Pengurangan PPh Pasal 24 yang telah dikreditkan | 0      |
| 11 | Jumlah PPh Terutang (9+10)                                   | هينينه |

| D. KRE | DIT PAJAK                                                                                                    | -                          |
|--------|----------------------------------------------------------------------------------------------------|----------------------------|
| 12     | PPh yang dipotong/dipungut pihak lain/ditanggung pemerintah dan/atau Kredit Pajak Luar<br>Negeri dan/atau terutang di luar negeri |                            |
| 13     | PPh yang Harus Dibayar Sendiri                                                                                                    | 0                          |
| 14     | PPh Yang dibayar Sendiri> PPh Pasal 25                                                                                            | 0                          |
|        | PPh Yang dibayar Sendiri> STP PPh Pasal 25 (Hanya Pokok Pajak)                                                                    | 0                          |
| 15     | Jumlah Kredit Pajak (14a + 14b + 14c)                                                                                             | 0                          |
|        |                                                                                                    | Kembali ke C Lanjut ke E S |

Pastikan bahwa PPh nya Nihil (jika tidak ada penghasilan lain selain dari Pusri), tapi jika terdapat penghasilan lain dari tempat lain maka status nya akan kurang bayar.

| E. PPh | KURANG/LEBIH BAYAR | •                          |
|--------|--------------------|----------------------------|
| 16     | Nihil              | 0                          |
|        |                    | Kembali ke D Lanjut ke F > |

Kemudian centang pernyataan setuju, lalu klik selanjutnya

| sepenuhnya akan segala akibatnya ter<br>bahwa apa yang telah saya beritahukan | rmasuk sanksi-sanksi sesuai dengan l<br>1 di atas adalah benar, lengkap, jelas. | ketentuan peraturan perundang-u | udangan yang berlaku |
|-------------------------------------------------------------------------------|---------------------------------------------------------------------------------|---------------------------------|----------------------|
|                                                                               | Setuju                                                                          |                                 |                      |
|                                                                               |                                                                                 |                                 | Selanjutnya 🗲        |
|                                                                               |                                                                                 |                                 |                      |

Setelah itu kirim kode verifikasi untuk melaporkan SPT denggan Klik di sini

| = SPT 1770 S      |                          |                                              |    |
|-------------------|--------------------------|----------------------------------------------|----|
| Kirim             |                          |                                              |    |
| Halaman ke 5 dari | 5                        | 100.00%                                      |    |
| SPT Anda          | -                        |                                              |    |
|                   | Jenis Formulir           | 17705                                        |    |
| •                 | Tahun Pajak              | 2024                                         |    |
|                   | Pembetulan Ke            | 0                                            |    |
|                   | Status SPT               | Nihil                                        |    |
|                   | Jumlah                   |                                              | 0  |
|                   | Catatan                  | Lengkap                                      | 11 |
|                   | Ambil kode verifikasi    | (di sini)                                    |    |
|                   |                          | Pastikan server code yang anda terima sesuai |    |
|                   | Masukkan kode verifikasi |                                              |    |
|                   |                          | Kirim SPT                                    |    |
|                   |                          |                                              |    |

Akan muncul Tab seperti terlampir, pilih salah satu

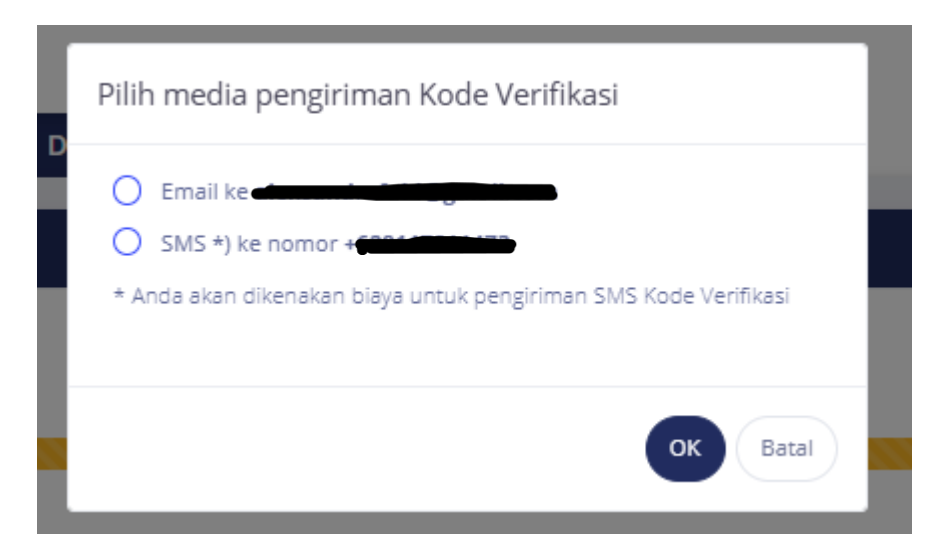

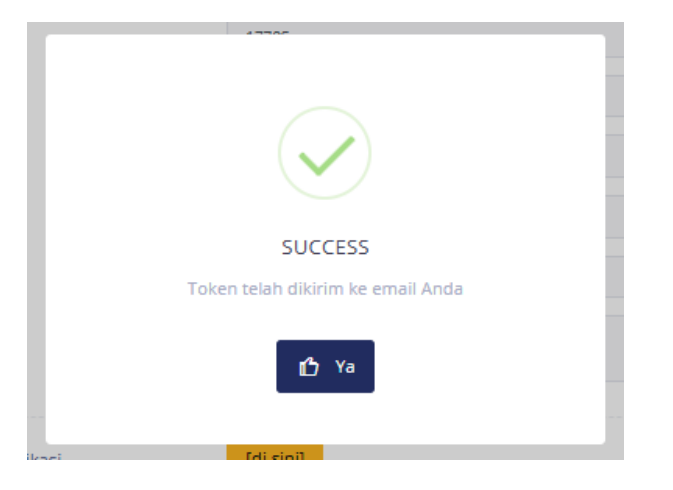

Akan masuk di email seperti ini, atau ada dapat juga melalui SMS

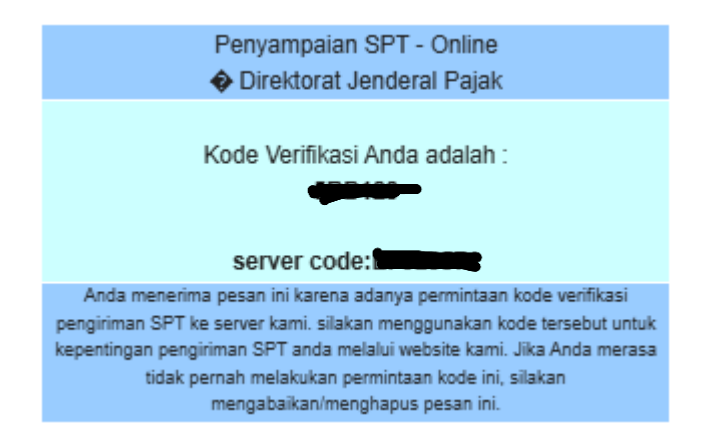

## Masukan kode tersebut ke kolom dibawah ini. Lalu klik kirim SPT

| Kirim             |                          |                                              |   |
|-------------------|--------------------------|----------------------------------------------|---|
| Halaman ke 5 dari | 5                        | 100.00%                                      |   |
| SPT Anda          |                          |                                              |   |
|                   | Jenis Formulir           | 17705                                        |   |
|                   | Tahun Pajak              | 2024                                         |   |
|                   | Pembetulan Ke            | 0                                            |   |
|                   | Status SPT               | Nihil                                        |   |
|                   | Jumlah                   |                                              | 0 |
|                   | Catatan                  | Lengkap                                      | 1 |
|                   | Ambil kode verifikasi    | [di sinī]                                    |   |
|                   |                          | Pastikan server code yang anda terima sesuai |   |
|                   | Masukkan kode verifikasi |                                              |   |
|                   |                          | Kirim SPT                                    |   |

| Kirim               |                                                     |                                                |
|---------------------|-----------------------------------------------------|------------------------------------------------|
|                     |                                                     | 100.00%                                        |
| Halaman ke 5 dari 5 |                                                     |                                                |
| SPT Anda            |                                                     |                                                |
|                     | Jenis Formulir                                      | 17705                                          |
|                     | Tahun Pajak                                         | 2024                                           |
|                     | Pembetulan Ke                                       | 0                                              |
|                     | Status SPT INFO                                     |                                                |
|                     | Jumlah SPT Anda berhasil dikirim,                   | , Bukti Penerimaan Elektronik telah dikirimkan |
|                     | Ke email Anda<br>Catatan<br>Apa respon Anda terhada | p lavanan ini?                                 |
|                     |                                                     |                                                |
|                     | Ambil kode vi                                       | uas Tidak Puas                                 |
|                     |                                                     |                                                |
|                     | Pilih salah satu yang sesua<br>Masukkan ko          | ai                                             |
|                     |                                                     | Kirrim SPT                                     |
|                     |                                                     |                                                |
|                     |                                                     |                                                |
|                     |                                                     |                                                |
|                     |                                                     |                                                |

Apabila berhasil maka akan muncul tab seperti dibawah ini

| 🗋 Da | Daftar SPT      |                    |                 |           |          |             |      |
|------|-----------------|--------------------|-----------------|-----------|----------|-------------|------|
| NO   | ↑↓ JENIS SPT ↑↓ | TAHUN/MASA PAJAK 👔 | PEMBETULAN KE 🍴 | STATUS 11 | jumlah † | SUMBER 1    | AKSI |
| 1    | 17705           | 2024/01-12         | 0               | Nihil     | 0        | eFiling Web | 990  |
| 2    | 1770S           | 2023/01-12         | 0               | Nihil     | 0        | eFiling Web | 990  |
| 3    | 17705           | 2022/01-12         | 0               | Nihil     | 0        | eFiling Web | 990  |
| 4    | 17705           | 2021/01-12         | 0               | Nihil     | 0        | eFiling Web | 990  |
| 5    | 17705           | 2020/01-12         | 0               | Nihil     | 0        | eFiling Web | 991  |

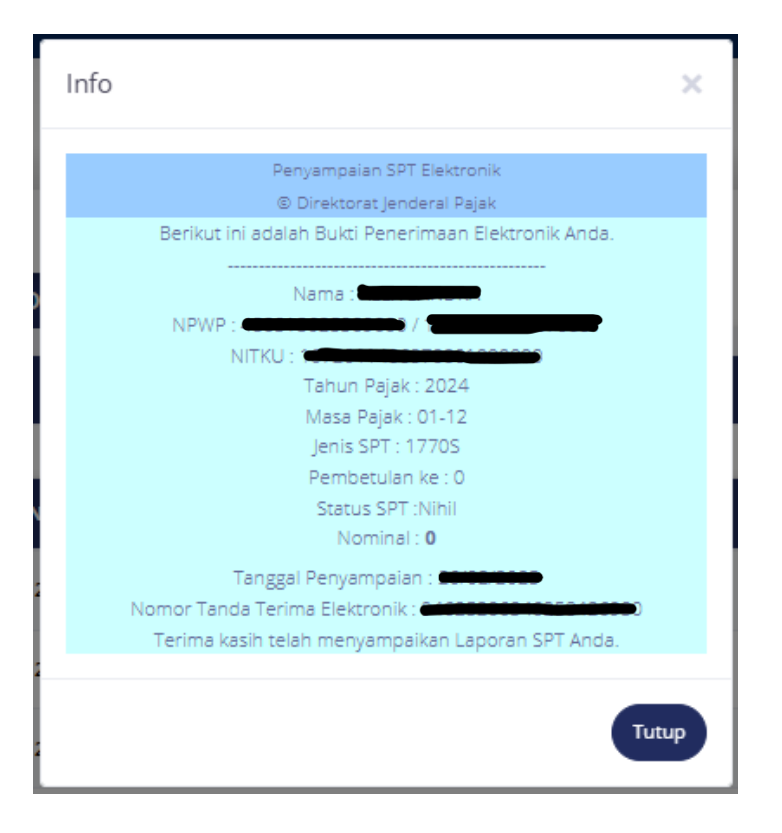